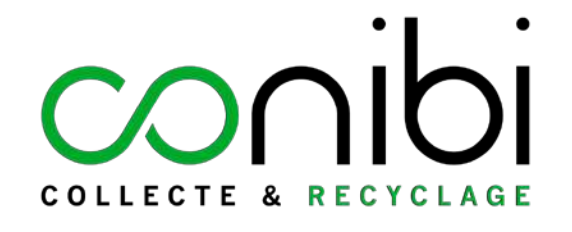

CONSOMMABLES D'IMPRESSION D3E BUREAUTIQUES

# **Ouvrir un compte** (tutoriel pour générer un contrat)

Service Client Conibi : 01 48 63 94 94

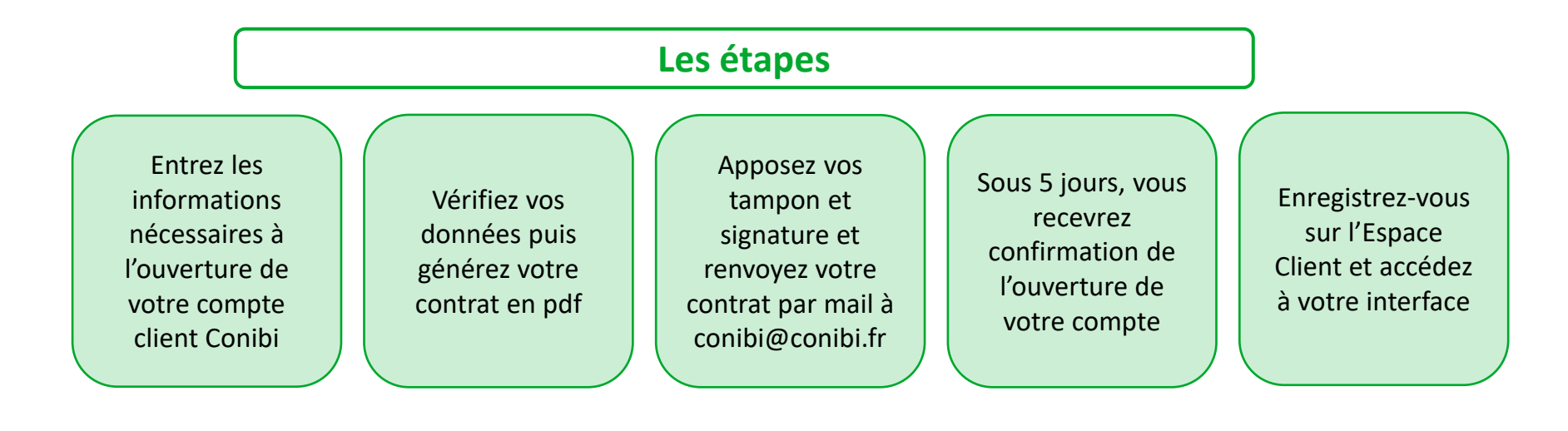

### **Préparez vos informations**

### Informations générales (siège)

- Raison sociale
- SIREN / RCS
- Code APE
- Adresse du siège
- Estimation volume annuel à collecter (en nombre de consommables)
- N° de client si vous êtes déjà client
- Coordonnées du demandeur du contrat (contact en cas de question sur le contrat) : nom, tél., email
- Signataire du contrat : nom et fonction

#### Informations site(s) à collecter

- Raison sociale
- N° de SIRET
- Adresse(s) du(des) site(s) à collecter
- Siège social : Oui / Non
- Mode de collecte pour chaque site : sur place ou dépôt en Point Relais<sup>®</sup>
- Horaires d'ouverture du(des) site(s)
- Spécificités d'ouverture et d'accès au(x) site(s)
- Lieu(x) de collecte
- Contact(s) : nom, prénom, téléphone, email

Cliquez sur

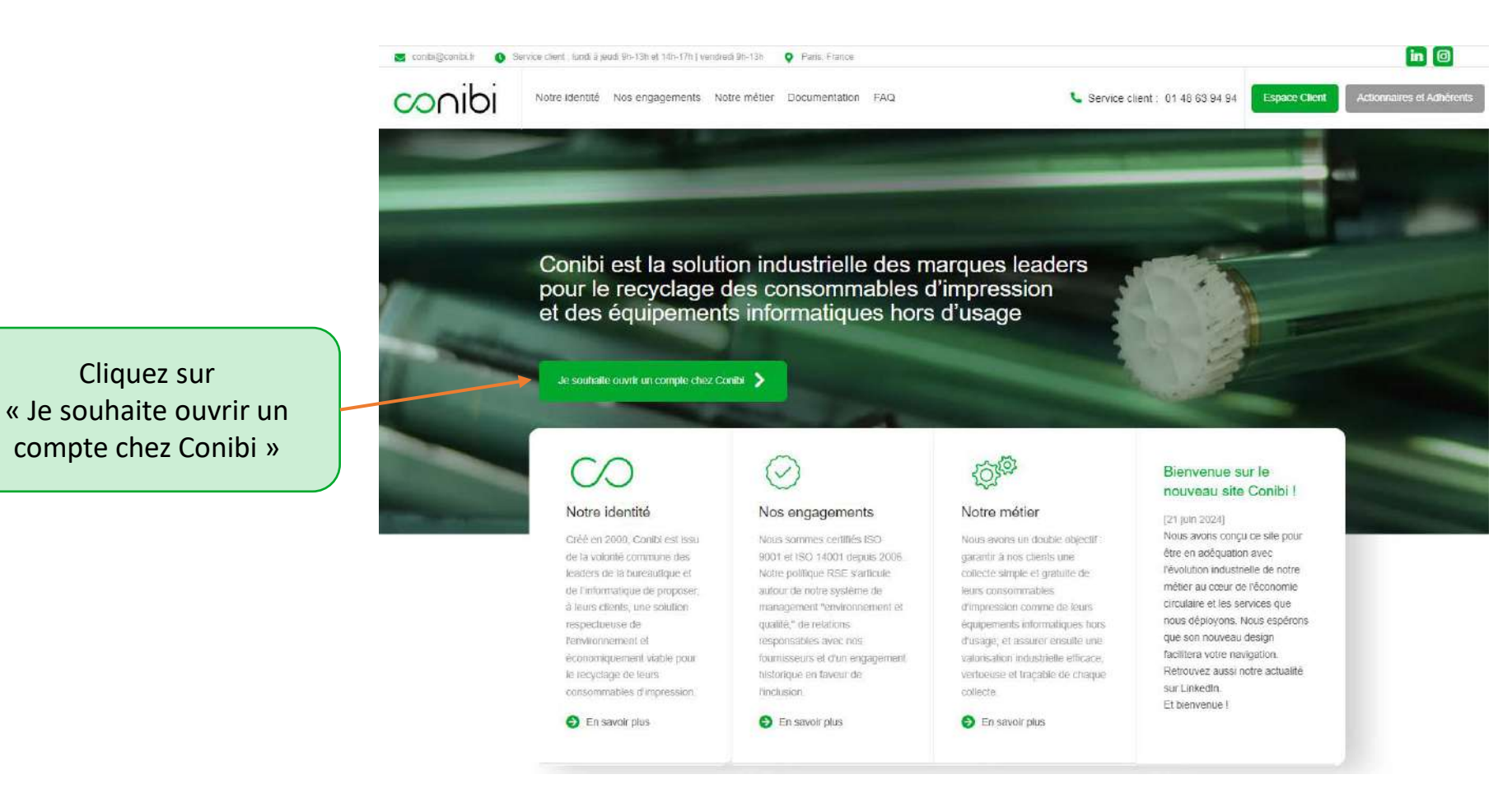

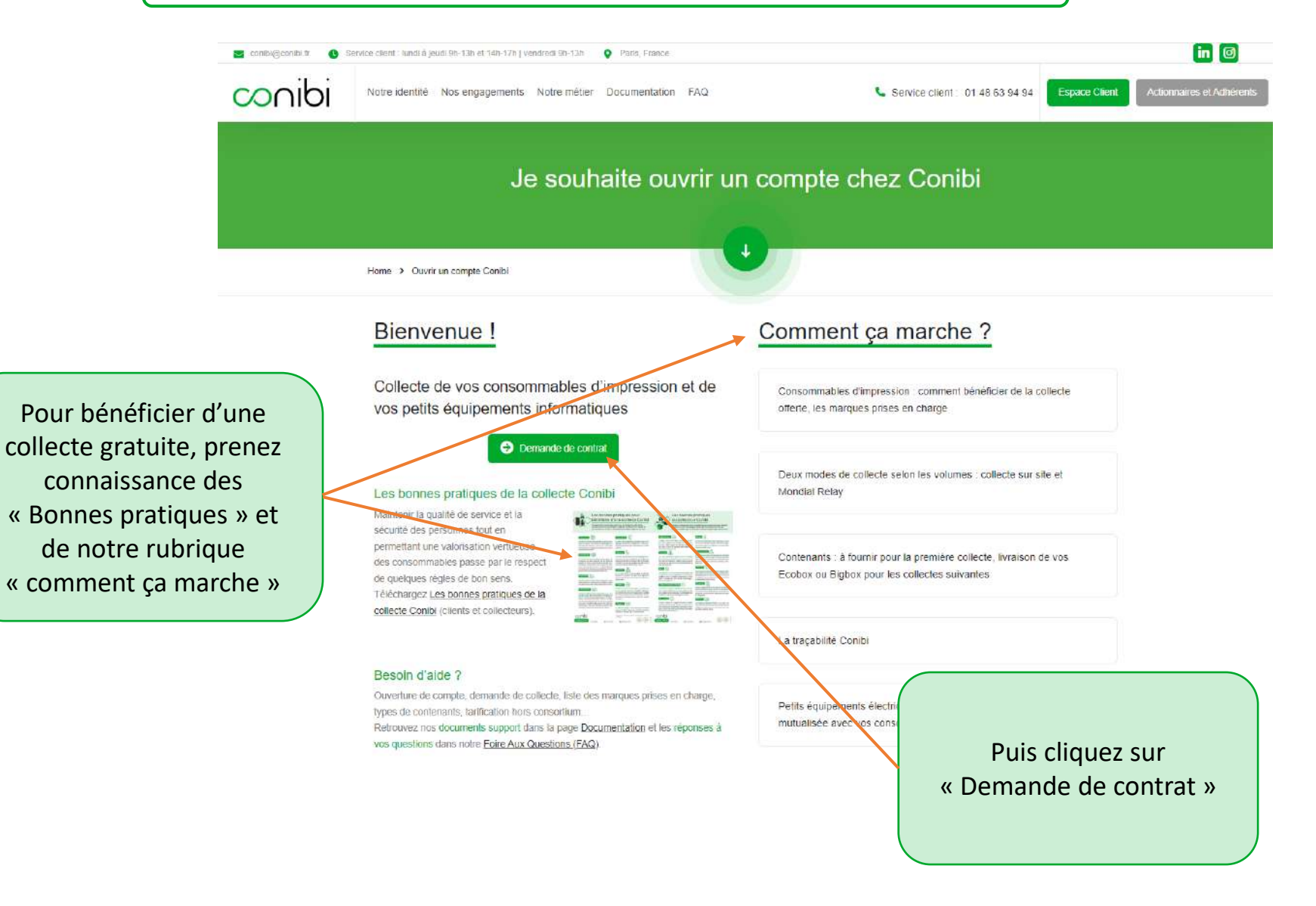

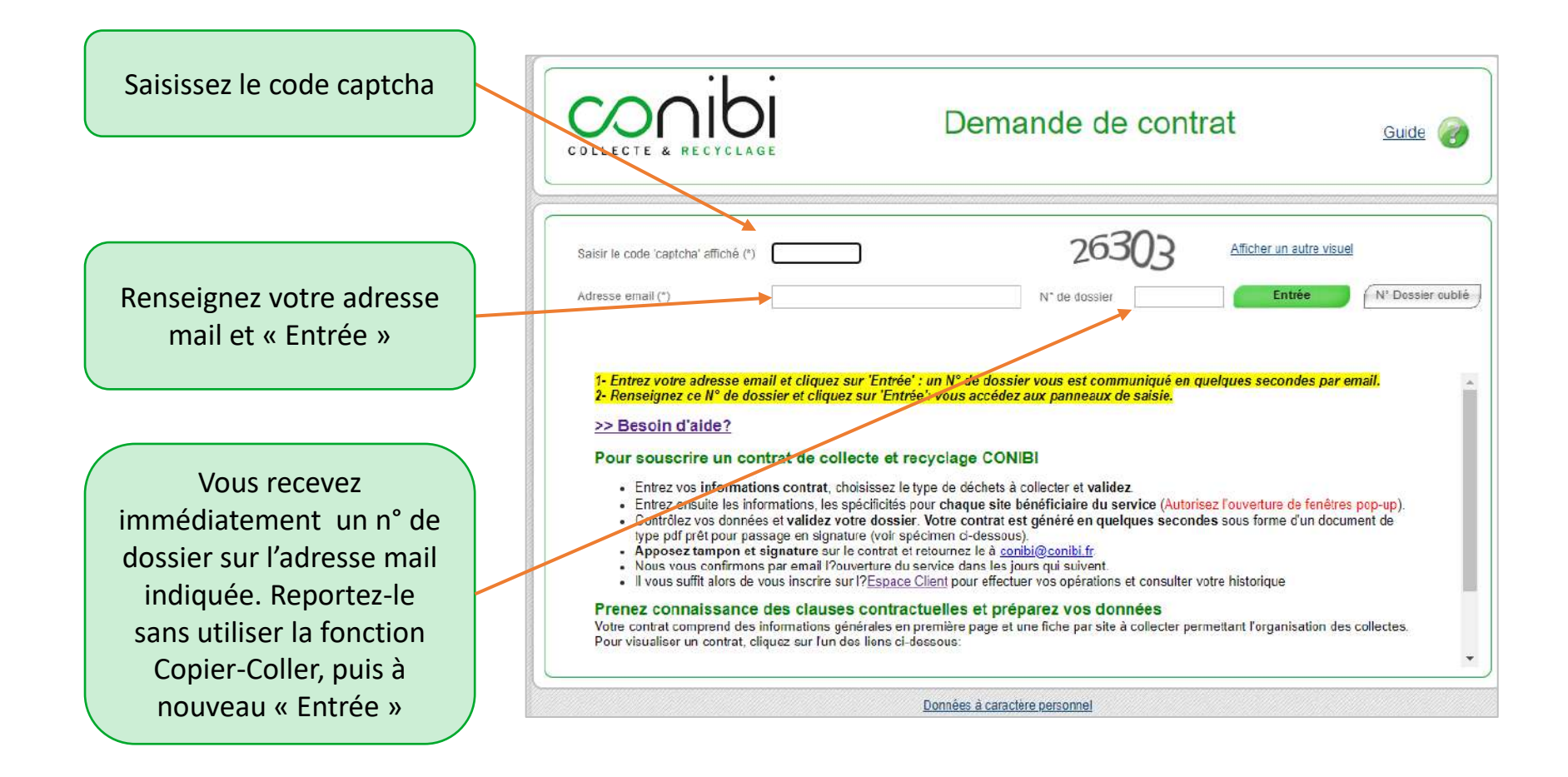

| Renseignez les informations<br>générales de l'entreprise                       |                                                                                                   | de de contrat                                           | Guide                                                      |
|--------------------------------------------------------------------------------|---------------------------------------------------------------------------------------------------|---------------------------------------------------------|------------------------------------------------------------|
|                                                                                | Informations Contrat Sites à collecter Valider contrat Doss                                       | sier N° 52130 en cours                                  | Enregistrer Quitter                                        |
| Sélectionnez                                                                   | Dénomination * SIREN / RCS * Code APE Type * Sèlection type d Adresse * Code postal * Ville * Tèl | e clieri 🗸 Demandeur<br>Nom *<br>Téléphone *<br>Email * | Personne à contacter pour toute question  Maldame Monsieur |
| d'impression » et indiquez le<br>volume annuel de<br>cartouches (consommables) | Si vous étes déjà client CON/B!<br>Numèro Client<br>Nature Déchets * Consommables d'impression ~  | Signataire<br>Nom *<br>Fonction *                       | Signatairo du contrat<br>Madame O Monsieur                 |
| que vous aurez à faire<br>collecter                                            | Volume annuel estimé - Mini G Maxi 0 (En nombre de cartoud<br>Conditions particulières Non O Oui  | :hes).                                                  |                                                            |

Enregistrez : vous accédez au 2e onglet « Sites à collecter »

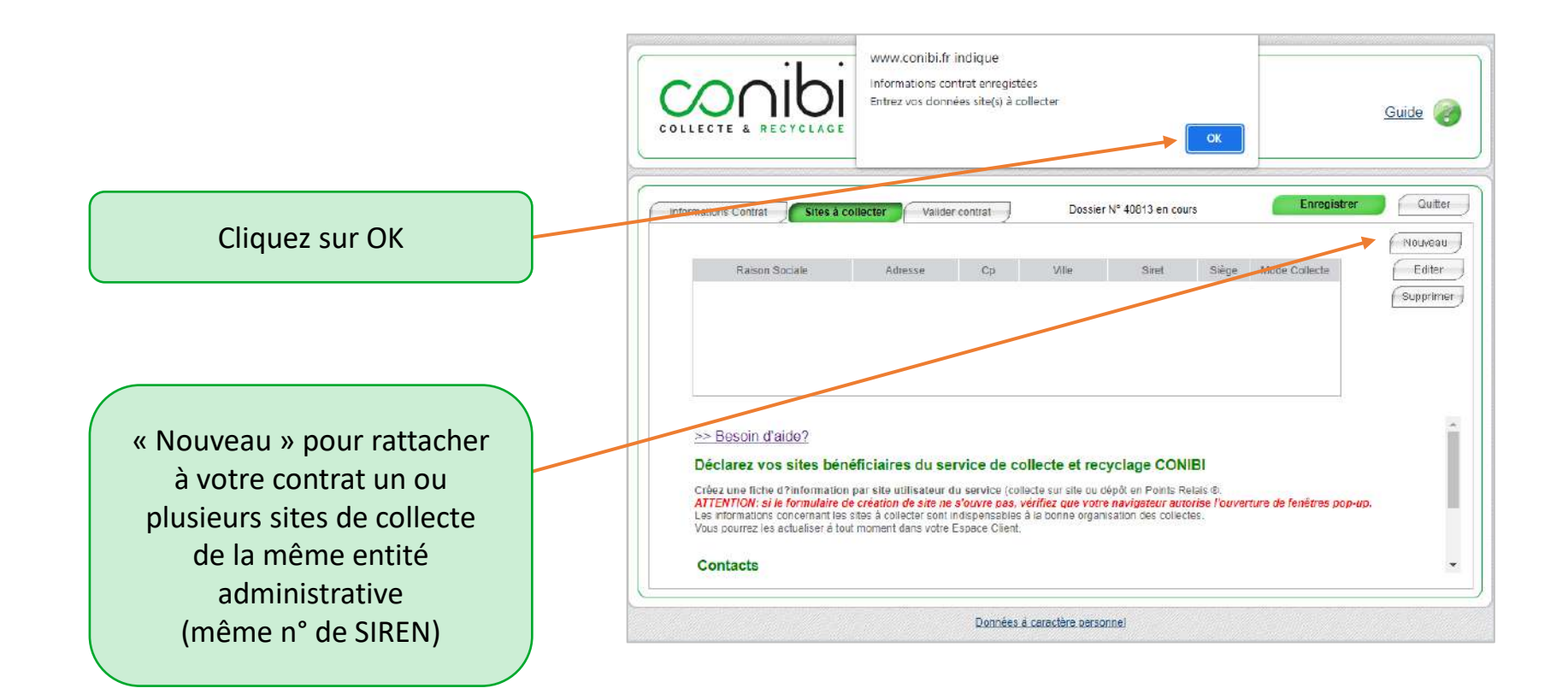

| Renseignez les données                           | Informations Contrat         Sites & collector         Validor contrat         Dessiler Nº 40813 en cours         Enregistrer         Outtor           *         Raison Sociale         *         Adresse         * Co         Ville         * Silege         * Mode Collecte         Editor           *         Raison Sociale         *         Adresse         * Co         Ville         * Silege         * Mode Collecte         Editor                                                                                                    |
|--------------------------------------------------|----------------------------------------------------------------------------------------------------|
| à votre contrat                                  | Données Site     Enregistrer       Raison sociale *     SIRET     Fermer       Adresse *     Siège social @Hon OUI     Oui                                                                                                    |
| Enregistrez pour sauvegarder<br>les informations | Code postal *       Ville *       Demandeur de collecte *       Contact sur site *       Autre Contact         Mode de collaste sur Site - Dépôt Point Relais       Image: Site in the site in the site in t |
|                                                  | Spécificités<br>traccès au site       Le demandeur effectue la demande de collecte après s'être assuré des quantilés à collecter et<br>à livrer         Lieu de collecte       Coordonnées "Demandeur de collecte" et "Contact sur site" indispensables à la<br>bonne organisation des collectes.<br>Coordonnées "Autre contact": facultatives                                                                                                    |

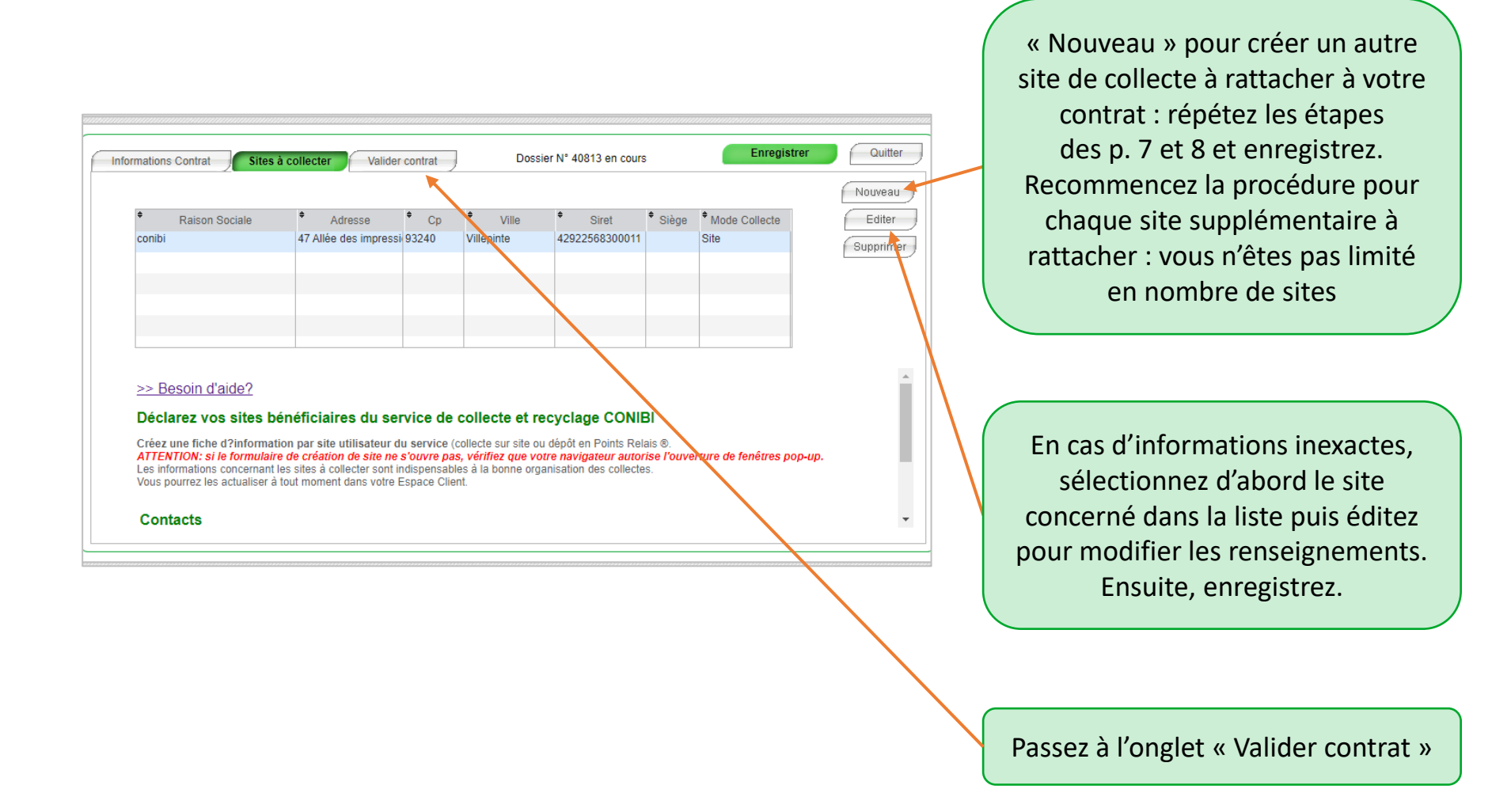

Lorsque toutes les informations ont été entrées et vérifiées, cliquez sur « Valider et générer le contrat »

Attention, une fois votre contrat généré, vous ne pourrez plus le modifier.

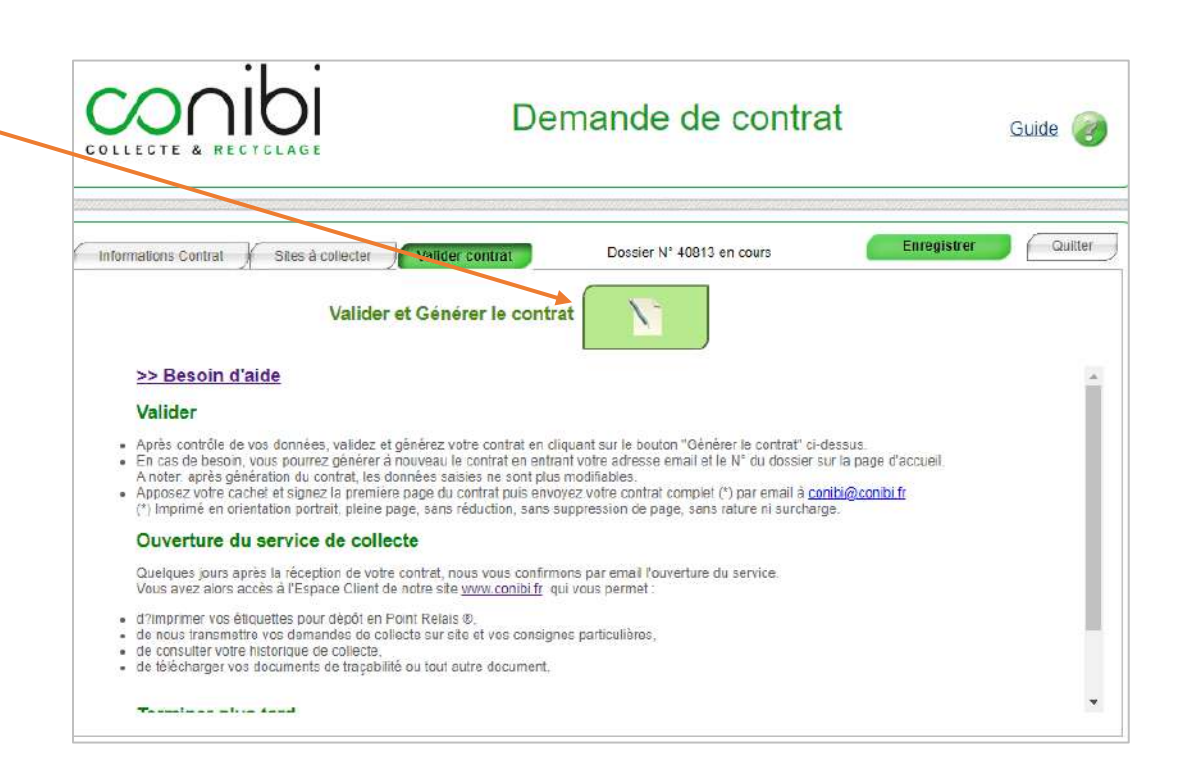

« OUI » pour générer votre contrat. Assurez-vous que votre navigateur autorise les fenêtres pop-up

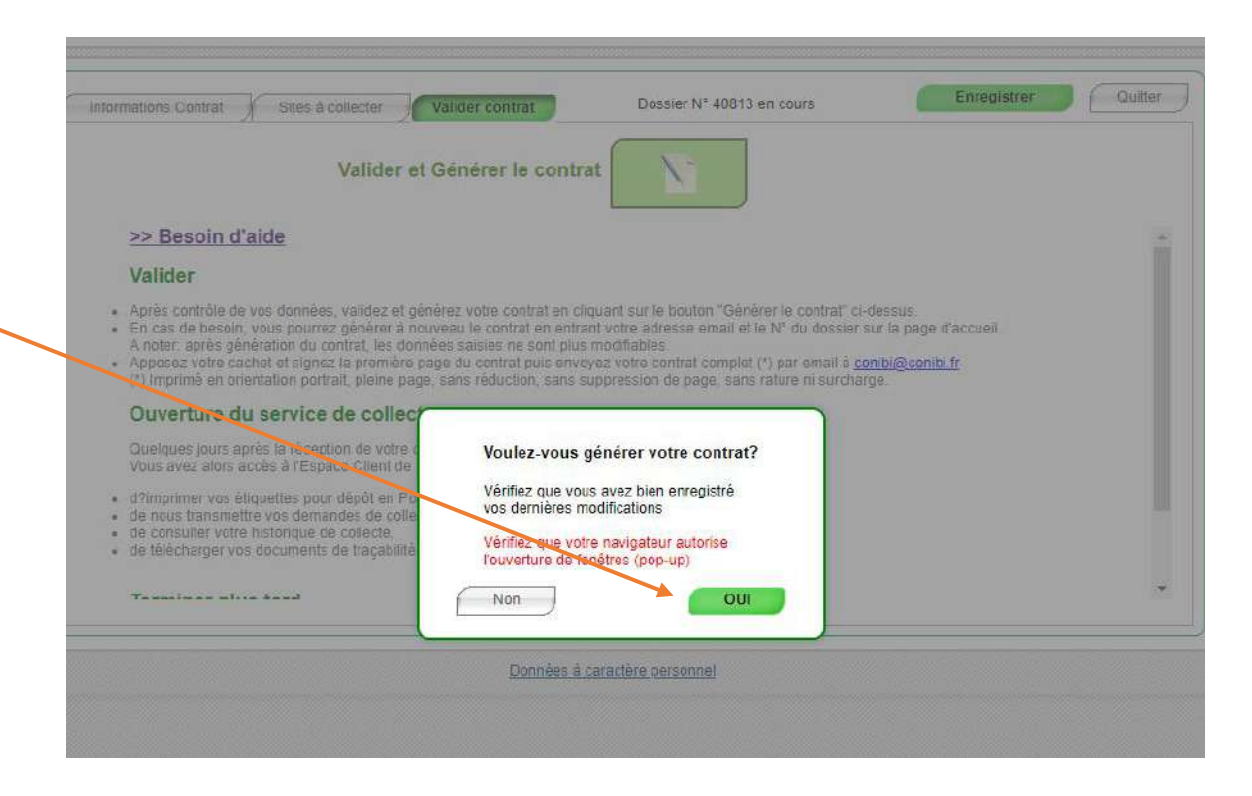

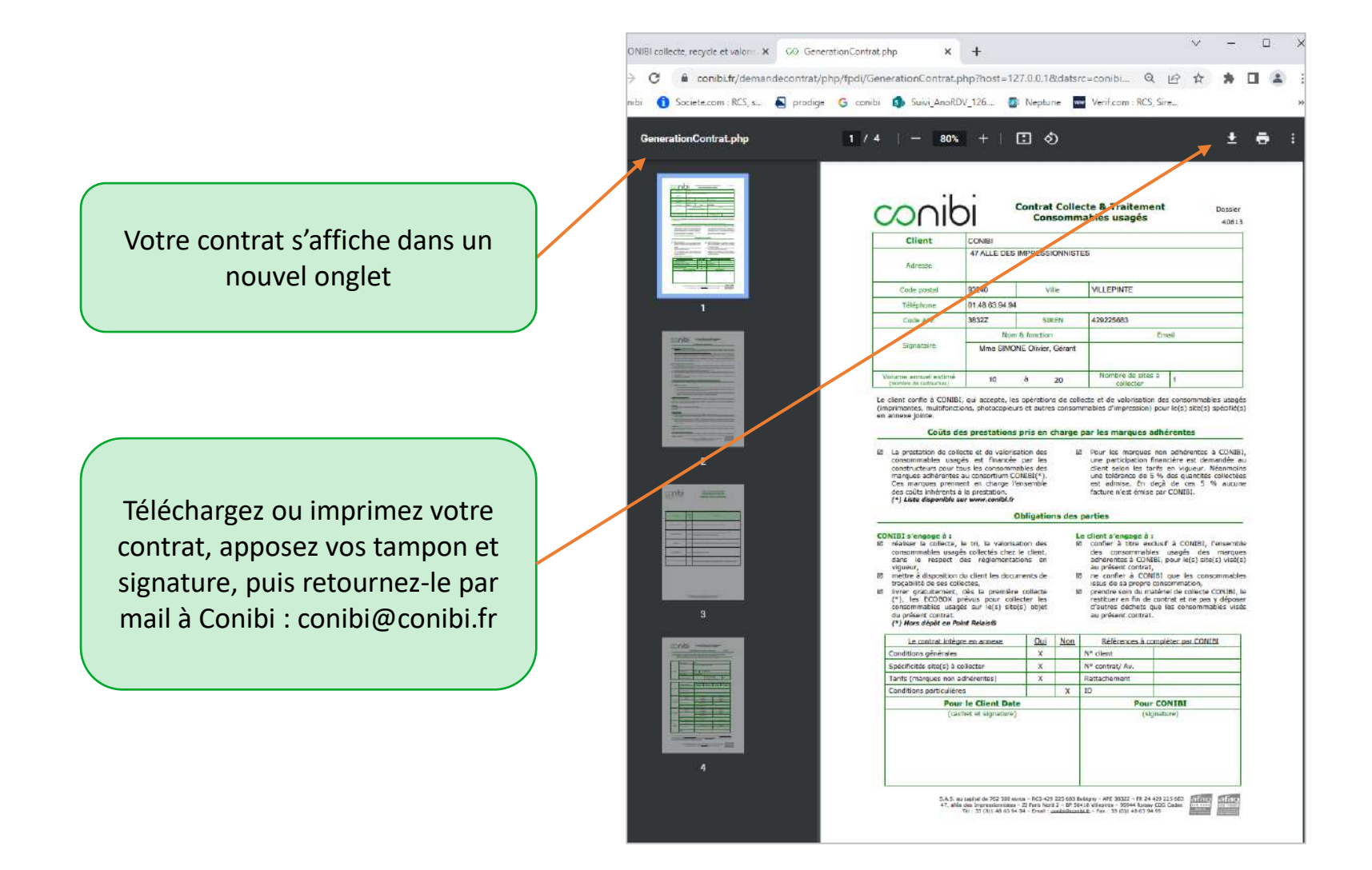